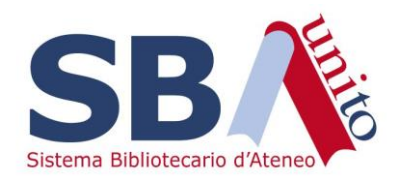

# WMS - Acquisti

Cancellare una sottoscrizione e segnalare la disattivazione della risorsa

NOTA BENE iniziale: questo iter è pensato come step del workflow a regime, per il quale si deve creare un ordine di sottoscrizione per ciascuna risorsa

Al momento, poiché non vi sono in WMS ordini pregressi relativi a quanto già sottoscritto, per segnalare il mancato rinnovo di una risorsa e quindi la sua necessaria disattivazione bisogna scrivere a eureka@unito.it

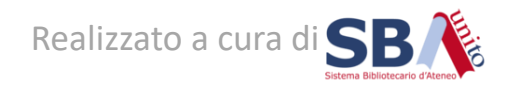

## 1. Cercare la linea d'ordine relativa alla risorsa da non rinnovare

Dal modulo Acquisizioni scegliere sulla sinistra il menu Ordini > Linee d'ordine

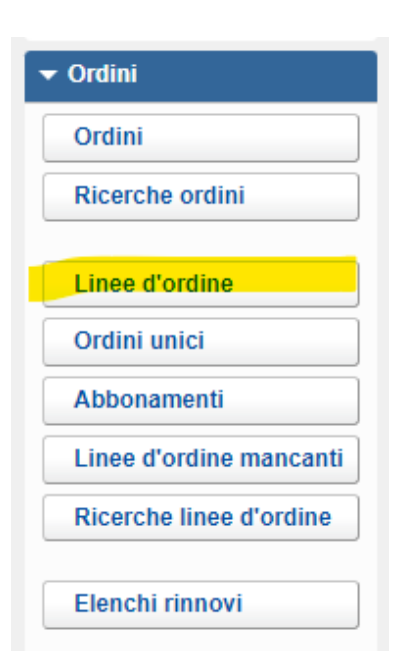

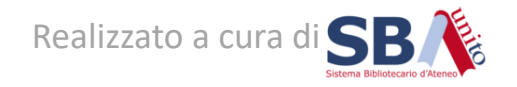

## 1. Cercare la linea d'ordine relativa alla risorsa da non rinnovare

Cercare la linea d'ordine corrispondente alla risorsa da non rinnovare. Ad esempio, se non si vuole rinnovare la banca dati «Gideon», usare l'indice «Titolo» e cercare «Gideon»

| Titolo 🗸 Gideon Cerca 🗸                                                                                                    |                        |                      |                |                     |                   |                        |                      |                             |
|----------------------------------------------------------------------------------------------------|------------------------|----------------------|----------------|---------------------|-------------------|------------------------|----------------------|-----------------------------|
| Tipo d'acquisto: Tutti 🗸 Tipo di ordine: Tutti 🖌 Tipo di elaborazione: Tutti 🖌 Stato dell'ordine: Tutti 🗸 Stato della ricezione: Tutti 🗸 Stato dell'acquisto: Tutti 🗸 |                        |                      |                |                     |                   |                        |                      |                             |
| Risultati 1 - 1 di 1 📿 🛓                                                                                                    |                        |                      |                |                     |                   |                        |                      |                             |
| Titolo/nome                                                                                                    | Tipo \$                | Copie<br>ordinate \$ | Fornitore \$   | Numero<br>ordine \$ | Nome<br>ordine \$ | Data di<br>invio     ≑ | Stato<br>dell'ordine | Stato<br>della<br>ricezione |
| GIDEON. Global Infectious Diseases and Epidemiology Online Network                                                                                                    | <mark>Те</mark><br>S е | 1                    | EBSCO<br>ITALY | PO-2023-267         | <u>gideon</u>     | 20/12/2023             | Ordinato             | Non<br>ricevuto             |
| Risultati 1 - 1 di 1 🛛 🖉 🛓                                                                                                    |                        |                      |                |                     |                   |                        |                      |                             |

#### Quindi cliccare sul nome o sul numero della linea d'ordine associata

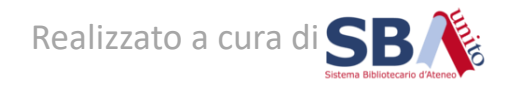

# 2. Modificare la linea d'ordine

Nelle impostazioni di rinnovo scegliere «Non rinnovare (annullato)» e Salvare dal pulsante in alto

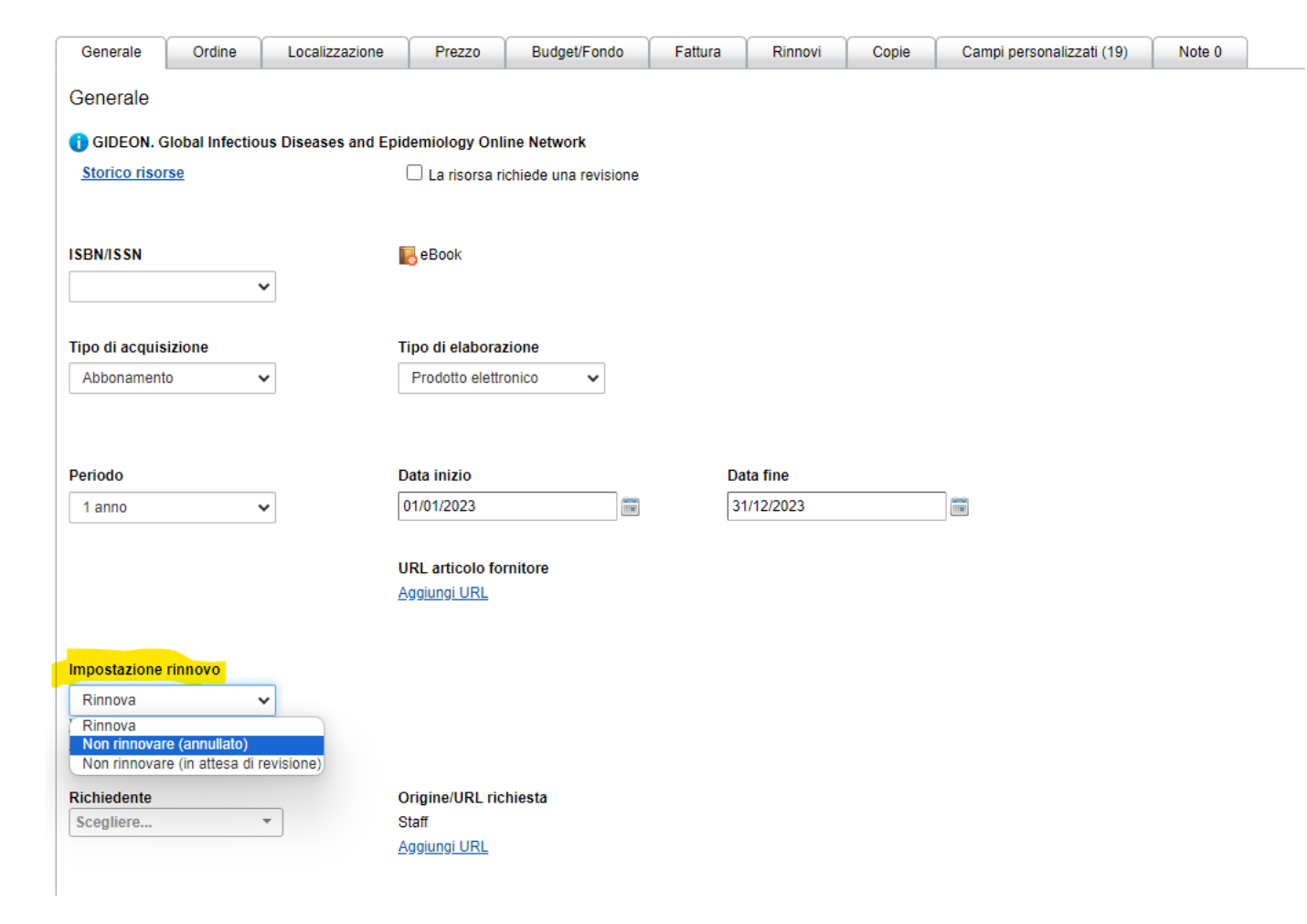

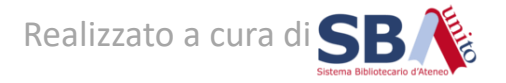

# 3. Richiedere la disattivazione

Spuntare «Sì» nella voce «Richiede attenzione»

| Nella voce «Richiedente» |
|--------------------------|
| ricercare e selezionare  |
| eureka SBA               |

| Impostazione rinnovo Non rinnovare (annullato) Visualizza cronologia impostazio rinnovo                                                     | ni                 |                                                                                                    |               |                      |        |
|----------------------------------------------------------------------------------------------------|--------------------|----------------------------------------------------------------------------------------------------|---------------|----------------------|--------|
| Richiedente<br>Scegliere •                                                                                                    | ]                  | Origine/URL richiesta<br>Staff                                                                            |               |                      |        |
| Data richiesta<br>20/12/2023                                                                                                    | ]==                | Data necessaria                                                                                           |               |                      |        |
| Recensore<br>Scegliere •                                                                                                    |                    |                                                                                                    |               |                      |        |
| Risposta fornitore                                                                                                    |                    | Richiede attenzione                                                                                       | Impostato da  | Data di evasione pre | evista |
| Nessuna risposta 🗸 🗸                                                                                                    |                    | 🛃 Si                                                                                                    | Seleziona 🗸   | •                    |        |
| Nessuna risposta 🗸                                                                                                    |                    | ☑ Si                                                                                                    | Seleziona 🗸   | •                    |        |
| Nessuna risposta                                                                                                    |                    | ☑ Sì                                                                                                    | Seleziona 🗸   | ·                    |        |
| Impostazione rinnovo Non rinnovare (annullato),  Visualizza cronologia impostazion rinnovo                                                  | <u>11</u>          | ☑ Sì                                                                                                    | Seleziona 🗸   | <u>.</u>             |        |
| Impostazione rinnovo Non rinnovare (annullato)  Visualizza cronologia impostazion rinnovo Richiedente Scegliere                             | <u>U</u>           | ✓ Si          Origine/URL richiesta         Staff                                                         | Seleziona 🗸   | <u>.</u>             |        |
| Impostazione rinnovo Non rinnovare (annullato)  Visualizza cronologia impostazion rinnovo Richiedente Scegliere [ eureka SBA bata richiesta | <u>u</u><br>eureka | ✓ Si          Origine/URL richiesta         Staff         a       eureka@unito.it         ⊔ata necessaria | Seleziona - V | <u>.</u>             |        |

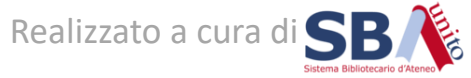

## 3. Richiedere la disattivazione

Nel tab «Note» creare una nota di tipo Staff per dichiarare la richiesta di disattivazione

| Generale   | Ordine | Localizzazione | Prezzo         | Budget/Fondo            | Fattura        | Rinnovi | Copie | Campi personalizzati (19) | Note 0 |
|------------|--------|----------------|----------------|-------------------------|----------------|---------|-------|---------------------------|--------|
| Note       |        |                |                |                         |                |         |       |                           |        |
| Tipo *     |        | Staff          |                |                         |                |         |       | ~                         |        |
| Nota *     |        | Risorsa non r  | innovata. Disa | tivare a partire dal 01 | /01/2024       |         |       |                           |        |
|            |        |                |                |                         |                |         |       | //                        |        |
| Allega a * |        | Solamente      | questa linea ( | l'ordine                |                |         |       |                           |        |
|            |        | ⊖ Questa line  | a d'ordine e t | utti i precedenti e su  | ccessivi rinno | vi      |       |                           |        |
| Mostra in  |        | Nessuno        |                |                         |                |         |       | ~                         |        |
|            |        | Salva Annu     | lla            |                         |                |         |       |                           |        |
|            |        |                |                |                         |                |         |       |                           |        |

Salvare dal pulsante in alto a sinistra

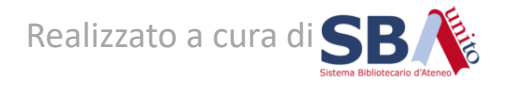

L'Ufficio SBD gestirà la richiesta e, una volta finalizzata l'attivazione, ne darà evidenza con un'ulteriore nota Staff e modificherà il Richiedente con il nome dell'operatore che ha richiesto l'attivazione

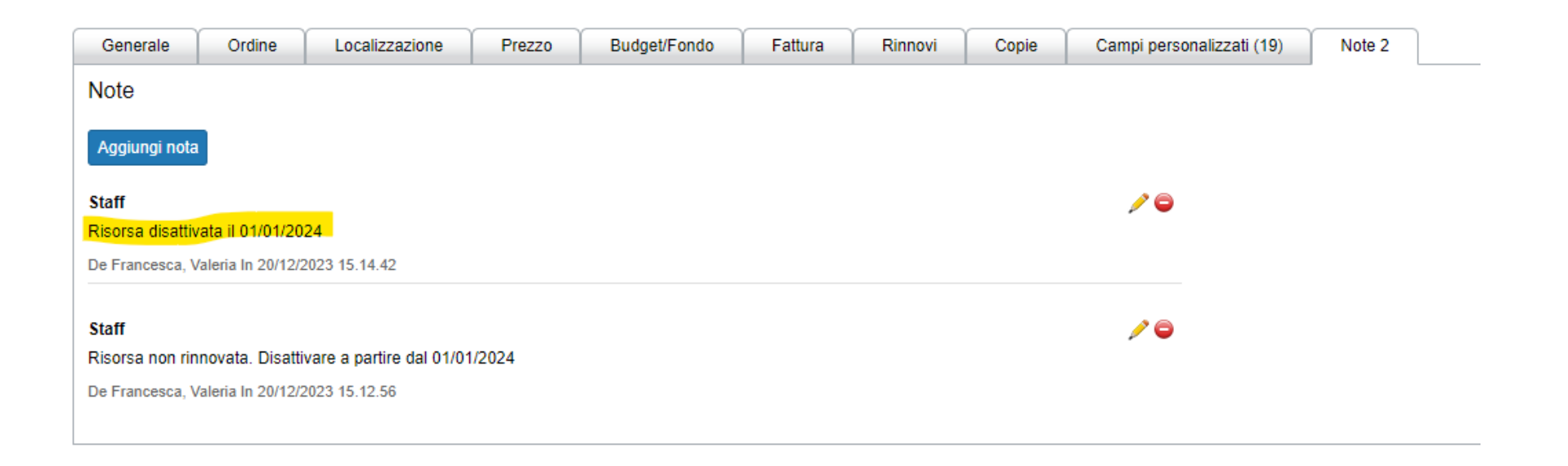

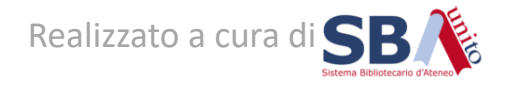

Per impostare e salvare una ricerca che evidenzi le linee d'ordine da monitorare si rimanda al tutorial dedicato

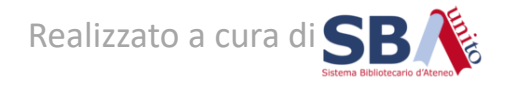